Wbt.book Page 1 Monday, August 2, 1999 4:07 PM

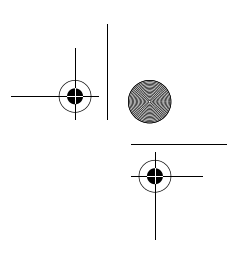

# Acer WT 300

## **User's Guide**

Wbt.book Page 2 Monday, August 2, 1999 4:07 PM

Copyright 1999 Acer Incorporated All Rights Reserved. Printed in Taiwan

Acer WT 300 User's Guide Part No.: 49.32B01.001 Draft Version: July, 1999

Changes may be made periodically to the information in this publication without obligation to notify any person of such revision or changes. Such changes will be incorporated in new editions of this manual or supplementary documents and publications. This company makes no representations or warranties, either expressed or implied, with respect to the contents hereof and specifically disclaims the implied warranties of merchantability or fitness for a particular purpose.

Record the model number, serial number, purchase date, and place of purchase information in the space provided below. The serial number and model number are recorded on the label affixed to your computer. All correspondense concerning your unit should include the serial number, model number, and purchase information.

No part of this publication may be reproduced, stored in a retrieval system, or transmitted, in any form or by any means, electronic, mechanical, photocopy, recording, or otherwise, without the prior written permission of Acer Incorporated.

Acer WT 300 User's Guide

Model Number :\_\_\_\_\_

Serial Number :\_\_\_\_\_

Purchase Date : \_\_\_\_\_

Place of Purchase : \_\_\_\_\_

All trademarks, registered trademarks and/or service marks are the properties of their respective owners.

Wbt.book Page iii Monday, August 2, 1999 4:07 PM

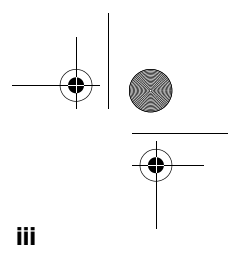

## Notices

## **FCC** Notice

This device has been tested and found to comply with the limits for a Class B digital device pursuant to Part 15 of the FCC Rules. These limits are designed to provide reasonable protection against harmful interference in a residential installation. This device generates, uses, and can radiate radio frequency energy and, if not installed and used in accordance with the instructions, may cause harmful interference to radio communications.

However, there is no guarantee that interference will not occur in a particular installation. If this device does cause harmful interference to radio or television reception, which can be determined by turning the device off and on, the user is encouraged to try to correct the interference by one or more of the following measures:

- Reorient or relocate the receiving antenna
- □ Increase the separation between the device and receiver
- Connect the device into an outlet on a circuit different from that to which the receiver is connected
- Consult the dealer or an experienced radio/television technician for help

#### **Notice: Shield Cables**

All connections to other computing devices must be made using shielded cables to maintain compliance with FCC regulations.

#### **Notice: Peripheral Devices**

Only peripherals (input/output devices, terminals, printers, etc.) certified to comply with the Class B limits may be attached to this equipment. Operation with non certified peripherals is likely to result in interference to radio and TV reception.

#### Caution

Changes or modifications not expressly approved by the manufacturer could void the user's authority, which is granted by the Federal Communications Commission, to operate this computer. iv Notices

#### **Use Conditions**

This part complies with Part 15 of the FCC Rules. Operation is subject to the following two conditions: (1) this device may not cause harmful interference, and (2) this device must accept any interference received, including interference that may cause undesired operation.

#### **Notice: Canadian Users**

This Class B digital apparatus meets all requirements of the Canadian Interference-Causing Equipment Regulations.

#### Remarque à l'intention des utilisateurs canadiens

Cet appareil numérique de la classe B respected toutes les exigences du Règlement sur le matériel brouilleur du Canada.

## Important Safety Instructions

Read these instructions carefully. Save these instructions for future reference.

- **1.** Follow all warnings and instructions marked on the product.
- **2.** Unplug this product from the wall outlet before cleaning. Do not use liquid cleaners or aerosol cleaners. Use a damp cloth for cleaning.
- **3.** Do not use this product near water.
- **4.** Do not place this product on an unstable cart, stand, or table. The product may fall, causing serious damage to the product.
- 5. Slots and openings in the cabinet and the back or bottom are provided for ventilation; to ensure reliable operation of the product and to protect it from overheating, these openings must not be blocked or covered. The openings should never be blocked by placing the product on a bed, sofa, rug, or other similar surface. This product should never be placed near or over a radiator or heat register, or in a built-in installation unless proper ventilation is provided.
- **6.** This product should be operated from the type of power indicated on the marking label. If you are not sure of the type of power available, consult your dealer or local power company.
- **7.** Do not allow anything to rest on the power cord. Do not locate this product where persons will walk on the cord.
- **8.** If an extension cord is used with this product, make sure that the total ampere rating of the equipment plugged into the extension

Wbt.book Page v Monday, August 2, 1999 4:07 PM

cord does not exceed the extension cord ampere rating. Also, make sure that the total rating of all products plugged into the wall outlet does not exceed the fuse rating.

- **9.** Never push objects of any kind into this product through cabinet slots as they may touch dangerous voltage points or short out parts that could result in a fire or electric shock. Never spill liquid of any kind on the product.
- **10.** Do not attempt to service this product yourself, as opening or removing covers may expose you to dangerous voltage points or other risks. Refer all servicing to qualified service personnel.
- **11.** Unplug this product from the wall outlet and refer servicing to qualified service personnel under the following conditions:
  - **a.** When the power cord or plug is damaged or frayed
  - **b.** If liquid has been spilled into the product
  - **c.** If the product has been exposed to rain or water
  - **d.** If the product does not operate normally when the operating instructions are followed. Adjust only those controls that are covered by the operating instructions since improper adjustment of other controls may result in damage and will often require extensive work by a qualified technician to restore the product to normal condition.
  - **e.** If the product has been dropped or the cabinet has been damaged
  - **f.** If the product exhibits a distinct change in performance, indicating a need for service.
- **12.** Use only the proper type of power supply cord set (provided in your accessories box) for this unit. It should be a detachable type: UL listed/CSA certified, type SPT-2, rated 10A 250V minimum, VDE approved or its equivalent. Maximum length is 15 feet (4.6 meters).

Wbt.book Page vi Monday, August 2, 1999 4:07 PM

vi Notices

## Year 2000 Compliance Statement

This product is Year 2000-compliant and carries the "NSTL Hardware Tested Year 2000 Compliant" logo. This product has been tested both by Acer's internal test labs and NSTL using NSTL's YMARK2000 certification test. These tests certify that this product will successfully make the year 2000 transition.

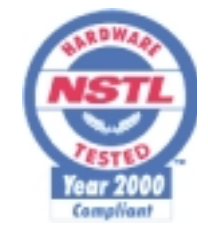

For more details, check the Acer Year 2000 Resource Center at http://www.acer.com.tw/service/y2k/

Wbt.book Page vii Monday, August 2, 1999 4:07 PM

۲

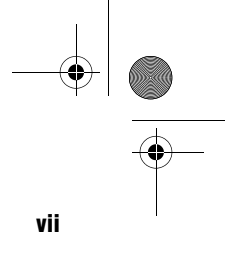

## **Table of Contents**

| Chapter 1 Getting Started1                     |
|------------------------------------------------|
| Introduction                                   |
| Overview                                       |
| Preinstallation                                |
| Selecting a Site                               |
| Unpacking Components                           |
| Features                                       |
| Front Panel                                    |
| Rear Panel                                     |
| Connecting System Components7                  |
| Connecting the Keyboard7                       |
| Connecting the Monitor                         |
| Connecting the Mouse                           |
| Connecting the Printer                         |
| Connecting to the Network 10                   |
| Connecting the Power Adapter                   |
| Connecting the Speaker                         |
| Using the Base Holder                          |
| Turning On Your System                         |
| Turning Off Your System                        |
| Setup                                          |
| Setup Wizard                                   |
| Terminal Connection Manager                    |
| Microsoft Remote Desktop Client                |
| Citrix ICA Client                              |
| Ericom Power Term Terminal Emulator (Optional) |
| Multiple Sessions                              |
| Terminal Properties                            |
|                                                |
| Chapter 2 Hardware Specifications              |
| Major Components 40                            |
| Memory                                         |
| VGA Controller                                 |
| Serial Port                                    |
| Parallel Port                                  |
| Suitware Specification                         |
|                                                |
| Uperating System                               |

Wbt.book Page viii Monday, August 2, 1999 4:07 PM

viii Table of Contents

| Drivers                       | <br> | <br> | <br> | <br>42 |
|-------------------------------|------|------|------|--------|
| Application                   | <br> | <br> | <br> | <br>43 |
| Troubleshooting Your Terminal | <br> | <br> | <br> | <br>44 |

•

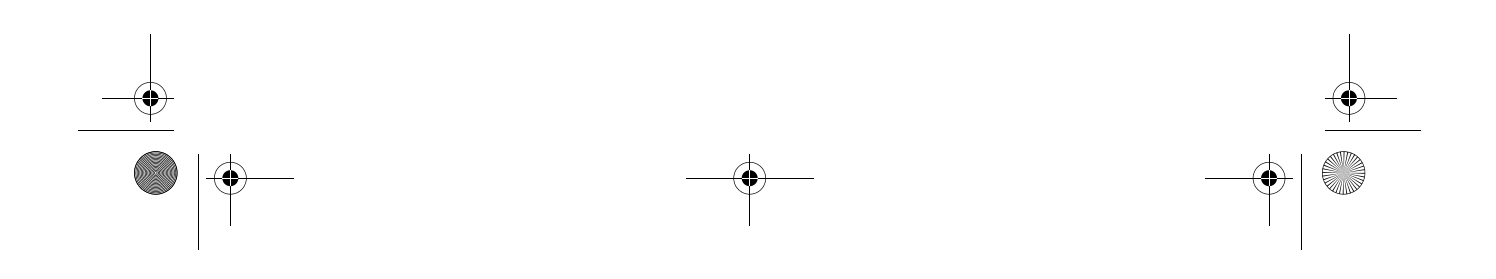

Wbt.book Page 1 Monday, August 2, 1999 4:07 PM ۲

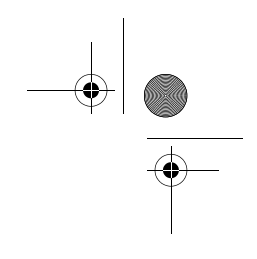

# **Getting Started**

# **Chapter 1**

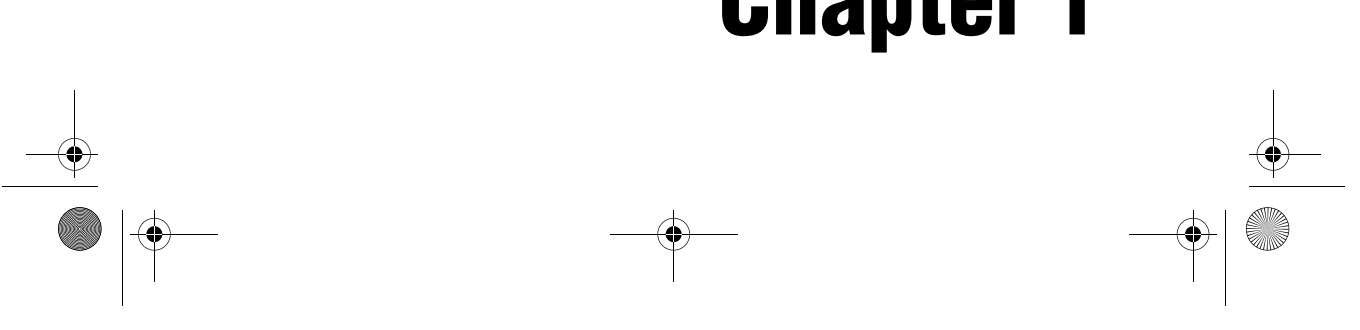

Wbt.book Page 2 Monday, August 2, 1999 4:07 PM

#### 2 Chapter 1 Getting Started

## Introduction

Acer has been on the leading edge of microcomputer systems development for both corporate and home computing needs for 20 years, as the OEM of choice for many of the world's leading computer companies. Acer is committed to meeting the world's demand for state-of-the-art computers at the best prices.

Your Window Based Terminal (WBT) configuration provides flexible feature in a small footprint making it perfect for general business or commercial use.

### **Overview**

The Acer WT 300 system is a combination of one Cyrix MediaGX microprocessor, a Cyrix's Virtual system architecture enabling XpressGRAPHICS and XpressAUDIO, an Ethernet Controller (AMD 79C973), one PCI connector for upgrading to TYPE II PCMCIA daughter card, and one DIMM socket (which supports up to 256 MB RAM). The Acer WT 300 system is based on Intel® x86 architecture with audio capability and 100 BaseT support.

The Acer WT 300 system is one of Acer's Window Based Terminal numerous product line. It's advantages are high performance, low TCO (Total Cost of Ownership), low administration cost, good security and seamless integration into networking environment. Wbt.book Page 3 Monday, August 2, 1999 4:07 PM

# 

## **Preinstallation**

The preinstallation process involves the following activities:

- · Selecting a site
- · Unpacking components

## **Selecting a Site**

Consider the following when selecting a site for your computer:

• Determine the best site for your system. Cable paths should not run near equipment that might cause electromagnetic or radio frequency interference such as radio transmitters, television sets, copy machines, or heating and air conditioning equipment.

· Route cables away from personnel and equipment traffic.

 $\cdot$  Avoid dusty areas and extremes of temperature and humidity.

## **Unpacking Components**

Unpack the contents of each box carefully. Save all packing materials in case you need to move or ship the system in the future.

Check that all items are present and in good condition. Contact your dealer immediately if anything is missing or damaged. Wbt.book Page 4 Monday, August 2, 1999 4:07 PM

4 Chapter 1 Getting Started

## **Features**

The basic configuration consists of a system unit, a base holder, power adapter and it may also come with an optional SmartCard.

## **Front Panel**

The figure below shows the system unit front panel.

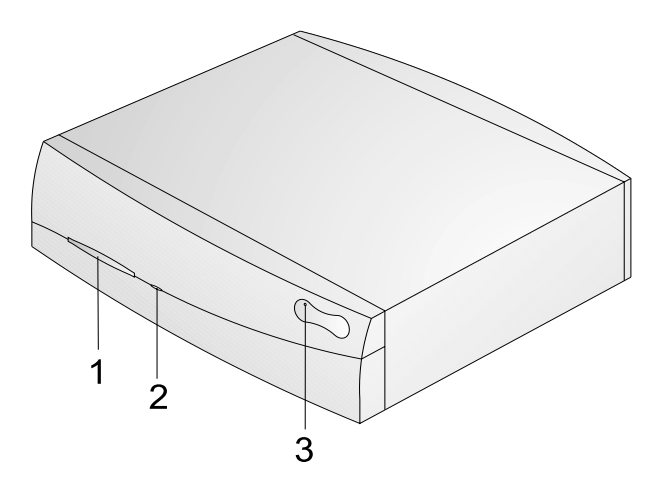

| # | Description         |
|---|---------------------|
| 1 | SmartCard slot      |
| 2 | Power indicator     |
| 3 | Manufacturer's logo |

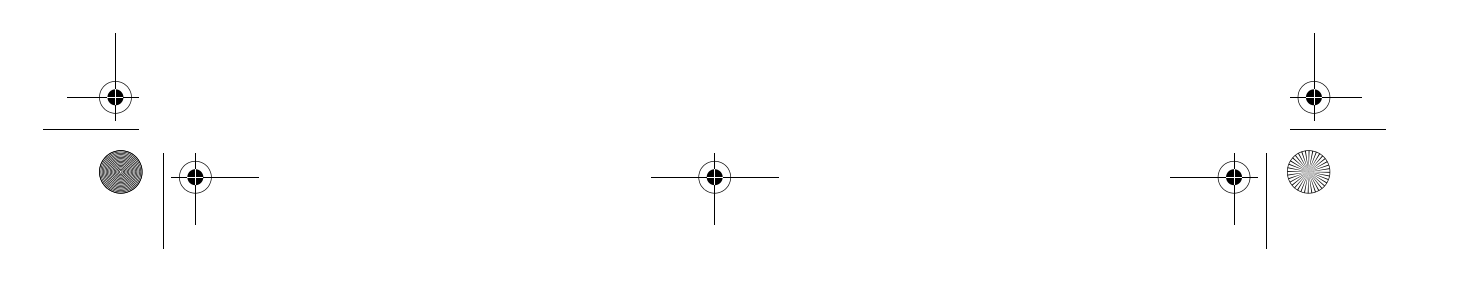

Wbt.book Page 5 Monday, August 2, 1999 4:07 PM

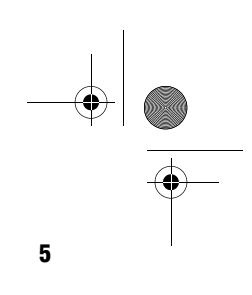

## **Rear Panel**

The figure shows the system unit rear panel.

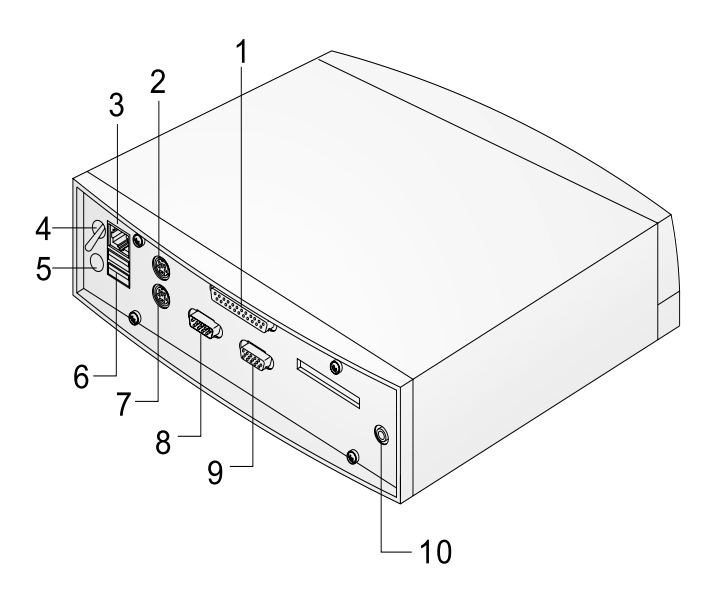

| # | Description                |
|---|----------------------------|
| 1 | Parallel/Printer connector |
| 2 | Mouse connector            |
| 3 | Ethernet connector         |
| 4 | Main power switch          |
| 5 | Power adapter jack         |

Wbt.book Page 6 Monday, August 2, 1999 4:07 PM

#### 6 Chapter 1 Getting Started

 $( \mathbf{b} )$ 

| #  | Description           |
|----|-----------------------|
| 6  | USB ports             |
| 7  | Keyboard connector    |
| 8  | Serial connector      |
| 9  | Monitor/VGA connector |
| 10 | Line-out/Speaker port |
|    |                       |

 $( \mathfrak{S} )$ 

**Note** : As of now, Windows CE does not support the USB port, it will be available in the future.

Wbt.book Page 7 Monday, August 2, 1999 4:07 PM

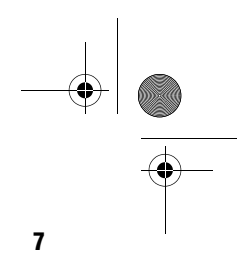

## **Connecting System Components**

Do not turn on the power until you finish connecting the system components.

The following sections show how to connect each component to the system.

## **Connecting the Keyboard**

Plug the keyboard cable into the keyboard connector on the rear panel. See the figure below.

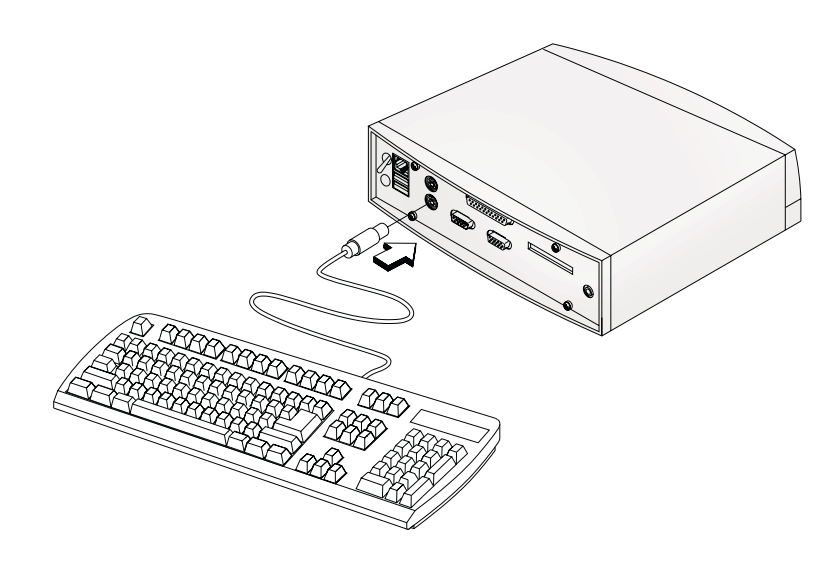

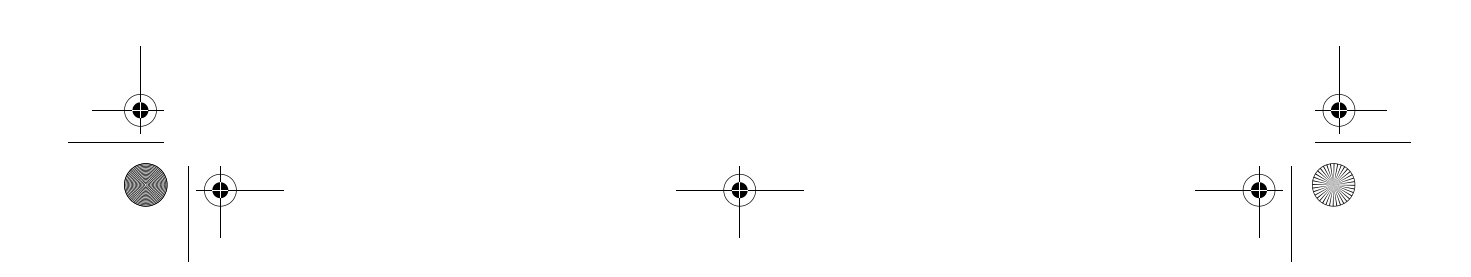

Wbt.book Page 8 Monday, August 2, 1999 4:07 PM

#### 8 Chapter 1 Getting Started

## **Connecting the Monitor**

Plug the monitor signal cable into the VGA connector on the rear panel.

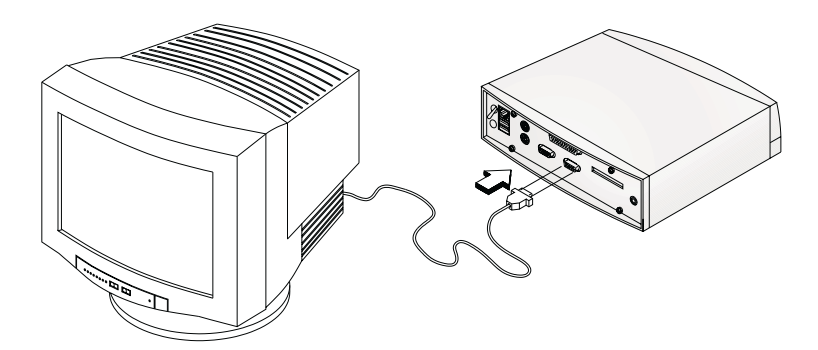

## **Connecting the Mouse**

Plug the mouse cable into the mouse connector on the rear panel.

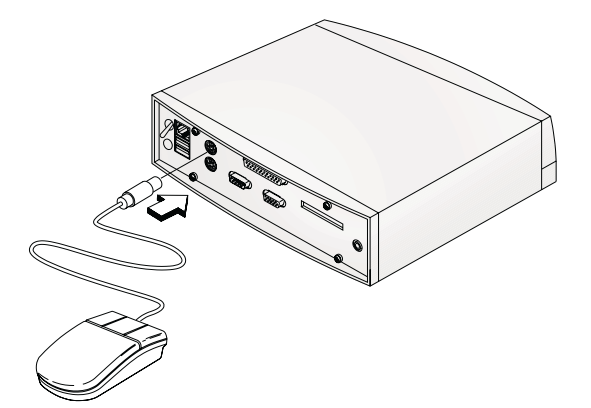

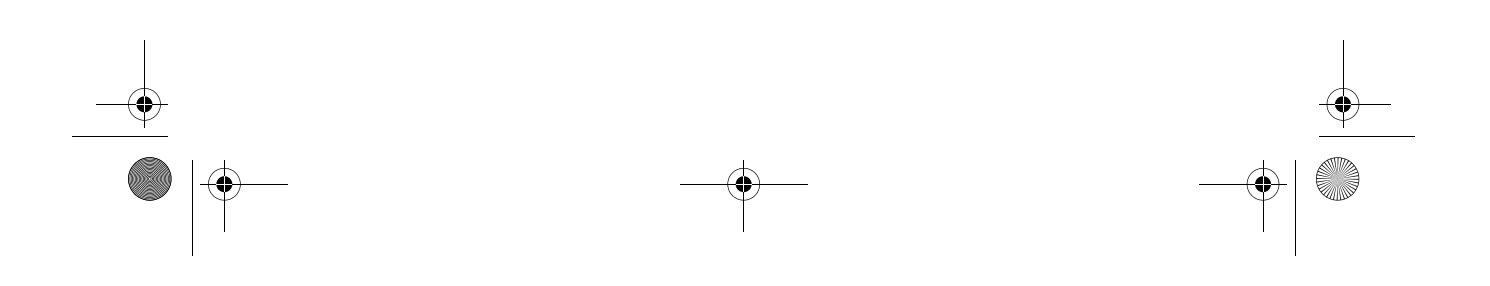

Wbt.book Page 9 Monday, August 2, 1999 4:07 PM

•

## **Connecting the Printer**

If you have a parallel printer, connect it to the parallel connector on the rear panel. See figure below. 9

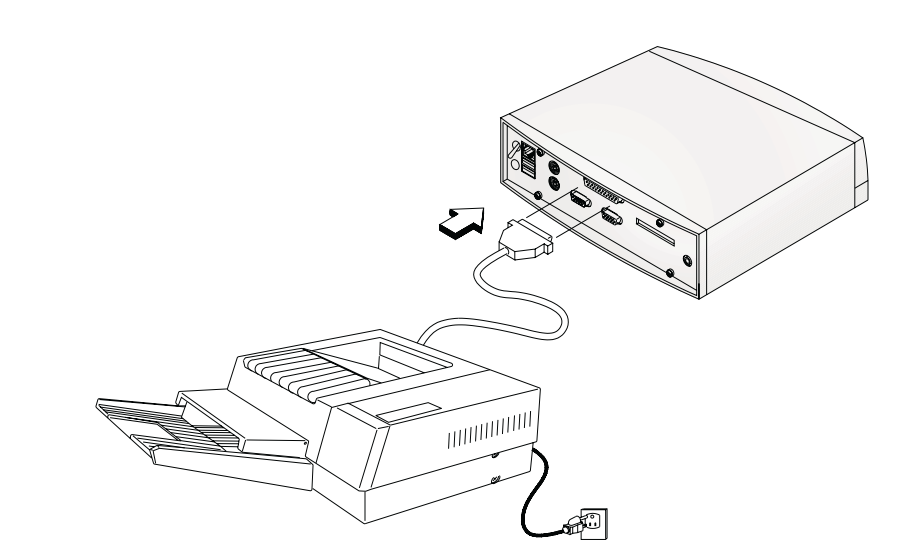

Wbt.book Page 10 Monday, August 2, 1999 4:07 PM

#### 10 Chapter 1 Getting Started

## **Connecting to the Network**

Plug into the network via the Ethernet connector to the hub. See figure below.

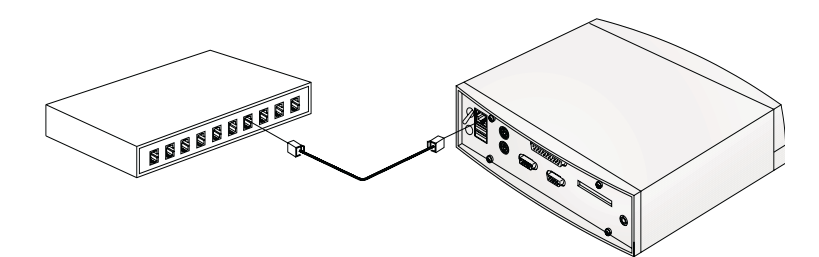

## **Connecting the Power Adapter**

Plug one end of the power adapter to the power adapter jack, and then one end to the power cord, then plug the other end of the power cord into the wall outlet.

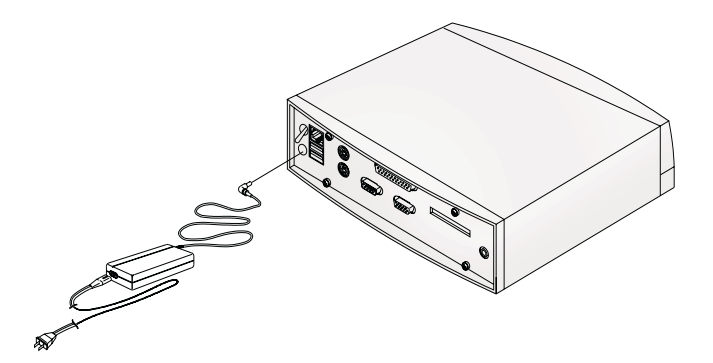

Wbt.book Page 11 Monday, August 2, 1999 4:07 PM

•

## **Connecting the Speaker**

The figure below shows the connection of the speaker to the system.

11

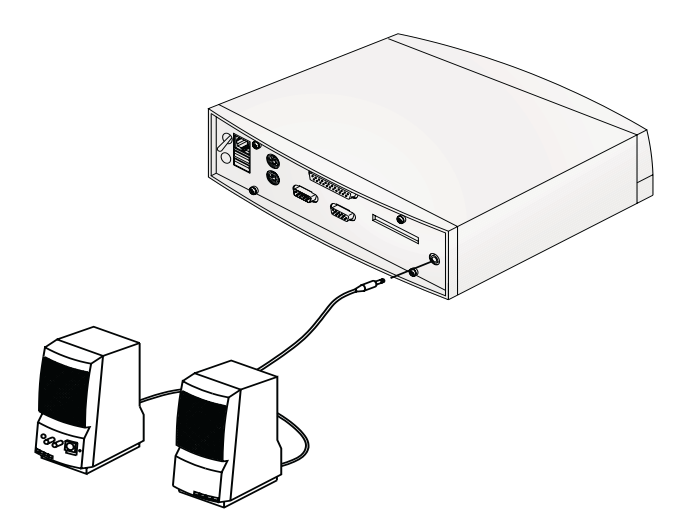

Wbt.book Page 12 Monday, August 2, 1999 4:07 PM

#### 12 Chapter 1 Getting Started

## **Using the Base Holder**

Your system also includes a base holder to save precious table space. See figure below for the assembly.

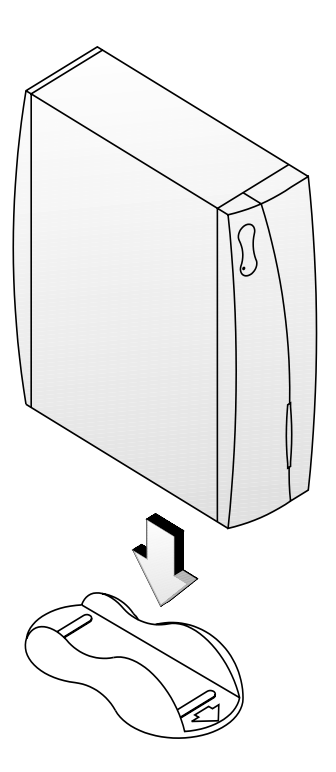

Wbt.book Page 13 Monday, August 2, 1999 4:07 PM

## **Turning On Your System**

After you have connected all peripherals and cables, follow these steps to turn on your computer:

13

- **1.** Turn on all peripherals connected to the system such as monitor, printer, etc.
- **2.** Turn on the main power switch located at the back of the system.

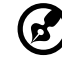

**Note**: If your system needs a SmartCard to power on, then insert the SmartCard into the slot in front of the system. See your SmartCard manual for more detail.

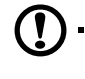

**Caution:** The SmartCard should be inserted correctly, the circuit chip should be facing down and in front as shown below, for the system to power up properly. See your SmartCard manual for more detail.

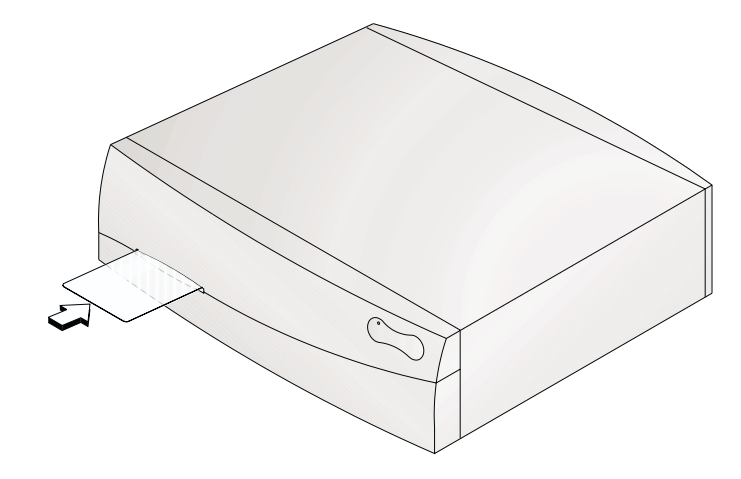

**3.** After inserting the SmartCard, the system will boot up and the Acer logon screen will be displayed.

Wbt.book Page 14 Monday, August 2, 1999 4:07 PM

#### 14 Chapter 1 Getting Started

## **Turning Off Your System**

- **1.** Log off from the server and then turn off the power of the system.
- **2.** Turn off all peripherals connected to the system such as the monitor, printer, etc.
- **3.** Turn off the main power switch and unplug the system if you are going to do any of the following
  - not use the system for a long period of time

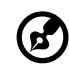

install system component(s)

\_ \_ \_ \_ \_ \_ \_ \_ \_ \_ \_

**Note**: If your system is equipped with a SmartCard, remove the SmartCard first before turning off the system.

\_ \_ \_ \_ \_ \_ \_

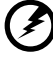

Warning! Installing components without unplugging the system may result in

serious damage both to the system and the component. Unplugging the system ensures that there is no standby current on the system board. Not doing so may damage your system. Wbt.book Page 15 Monday, August 2, 1999 4:07 PM

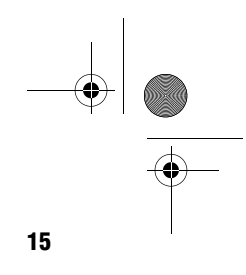

## Setup

The setup refers to the Setup Wizard and the Terminal Properties. The Setup Wizard is used when the Acer WT 300 is installed for the first time. The Terminal Properties is used after the Setup Wizard is set.

## **Setup Wizard**

The Setup Wizard lets you set terminal network configuration and terminal display parameters. Any future changes can be made using the Terminal Properties dialog box. You can launch this dialog box anywhere in the program at any time by pressing the [F2] key, see Terminal Properties on page 33.

There are several dialog boxes that display in succession during the process. Each dialog box is self-explanatory. Some dialog boxes are informational and require no user input. Other dialog boxes will prompt you for network and display information.

Click on the "Next" or "Accept" buttons to display the next dialog box in the sequence. Click on the Back command button to return to the previous dialog box. Click on Cancel to quit and display the Terminal Connections Manager. Following are the dialog boxes of the Setup Wizard. Wbt.book Page 16 Monday, August 2, 1999 4:07 PM

#### 16 Chapter 1 Getting Started

0

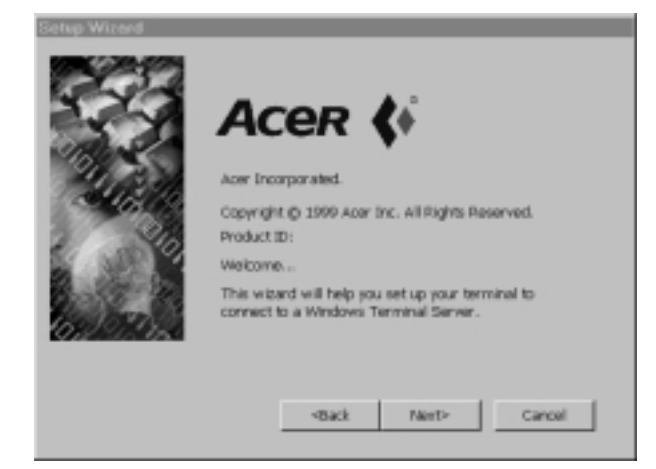

Press next to go to the next screen.

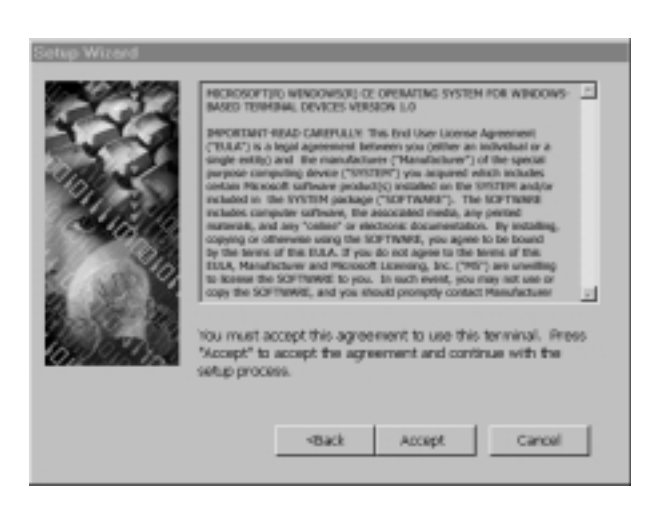

Read the end user's license agreement carefully, press "Accept" to go to the next screen.

Wbt.book Page 17 Monday, August 2, 1999 4:07 PM

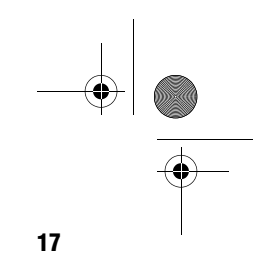

If you choose the "Yes, use the IP information supplied by DHCP" you will go directly to the dialog box where you provide the IP information.

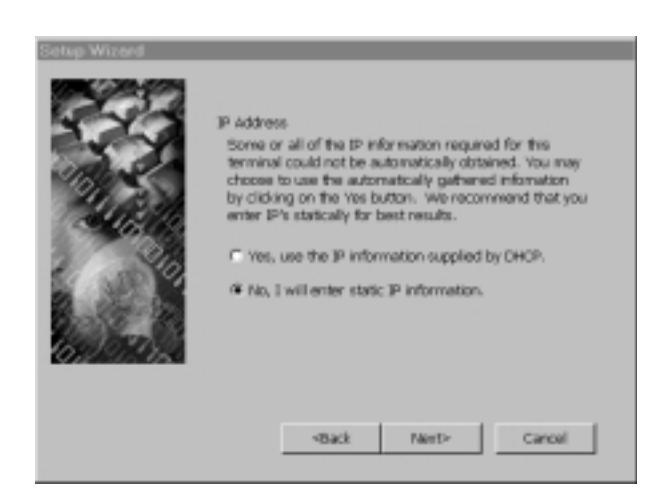

Choosing the "No, I will enter status IP information" option, press next and you will be asked to supply IP address, Subnet Mask and Gateway. If you do not know the information, you can ask your network administrator for the necessary information. Wbt.book Page 18 Monday, August 2, 1999 4:07 PM

#### 18 Chapter 1 Getting Started

•

| 202     | Specify an IP Address                                                |                                                               |
|---------|----------------------------------------------------------------------|---------------------------------------------------------------|
|         | You must specify the fo<br>you do not know this in<br>administrator. | lowing network information. If<br>formation, ask your network |
|         | (P Azkhwen:<br>Sylanwi Mank:<br>Çatoway:                             |                                                               |
| 0,22,55 |                                                                      |                                                               |

After supplying the necessary information, press "Next", and you will have to supply additional information as shown below.

| Fill in the following options<br>terminally name resolution<br>[Figsable DNS<br>[gefault Domain Name:<br>Brinney Server IP:<br>Secondary Server IP:<br>Figsary Server IP:<br>Segonday Server IP:<br>Segonday Server IP: | l information to | configure the |
|----------------------------------------------------------------------------------------------------|------------------|---------------|
| <back< td=""><td>Naint&gt;</td><td>Cancel</td></back<>                                                                                                    | Naint>           | Cancel        |

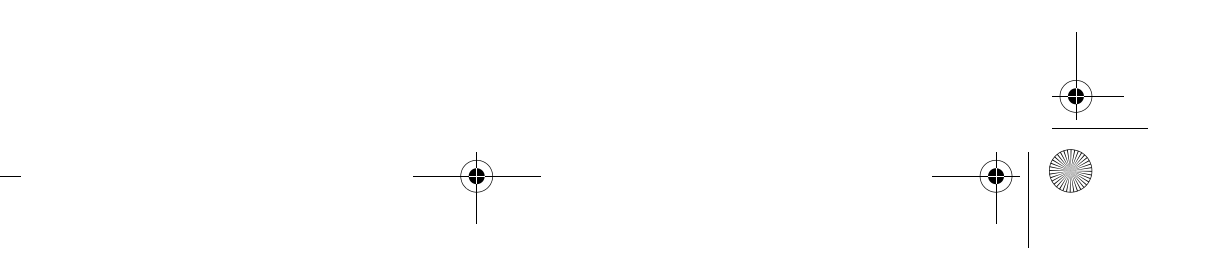

Wbt.book Page 19 Monday, August 2, 1999 4:07 PM

(p

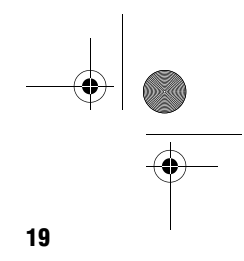

When the necessary information is supplied, choose "Next" to set your video display resolution. The screen below shows the current setting of the video display resolution.

| Desktop Area and Refresh Prequency<br>The best available Desktop Area (resolution) and Refresh<br>Prequency has been selected for you. You may choose other<br>combinations from the list. To ensure your selection works<br>with your monitor, click Test.<br>-Desktop Area and Refresh Prequency<br>640 x 480 0 60 Hz (default) |
|----------------------------------------------------------------------------------------------------|
| <back next=""> Cancel</back>                                                                                                    |

**Note**: Make sure the resolution you select is supported by you monitor, otherwise your monitor will only display a blankscreen.

After choosing your video display resolution, choose next and click on "Finish" to finish the setup. A dialog box will be displayed asking you if you want to keep the selection. Choose "OK" to keep the selection or "Cancel" to pick another one.

| Display S   | ettings                                               | × |
|-------------|-------------------------------------------------------|---|
| $\triangle$ | If you want to keep this selection anyway, choose OK. |   |
|             | OK Cancel                                             |   |

Wbt.book Page 20 Monday, August 2, 1999 4:07 PM

#### 20 Chapter 1 Getting Started

If you choose "OK" the following screen will be displayed saying that you have successfully completed the Setup Wizard. Click "Finish" to apply the settings that you have chosen.

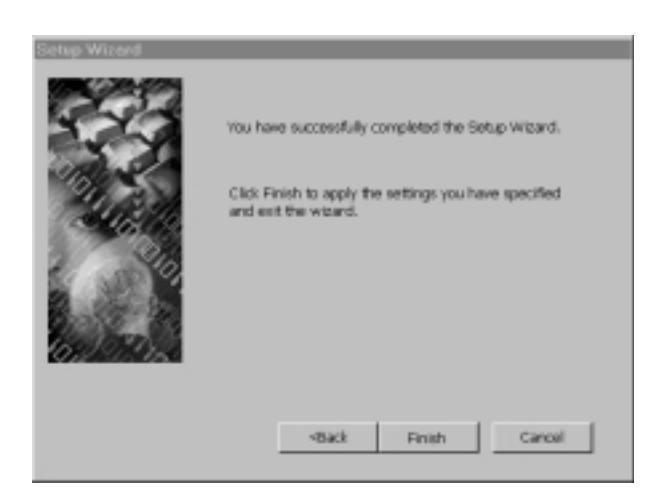

After clicking the "Finish", you will be asked to restart the system in order for the settings to take effect. Click on "Yes" to restart the system, otherwise, click "No".

| Terminal Settings Change       | ×                           |
|--------------------------------|-----------------------------|
| The terminal must be restarted | for changes to take effect. |
| Do you want to restart t       | the terminal now?           |
| Yes                            | No                          |

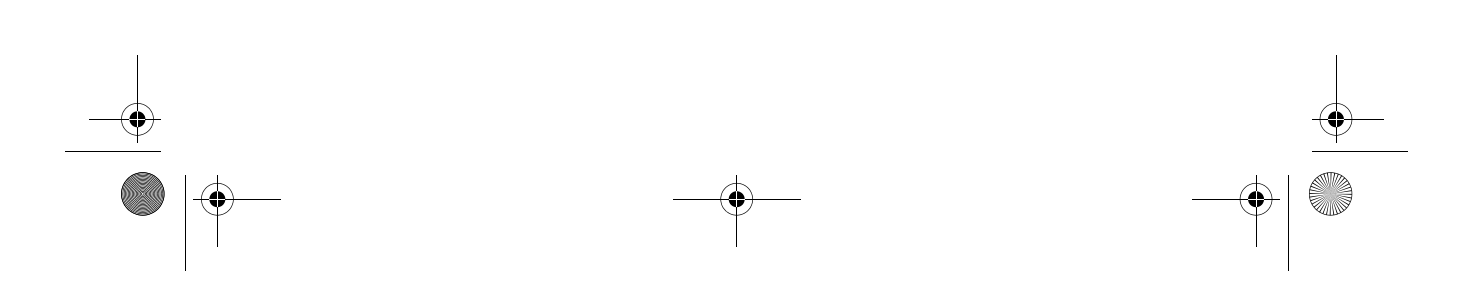

Wbt.book Page 21 Monday, August 2, 1999 4:07 PM

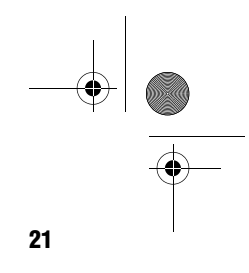

## **Terminal Connection Manager**

Terminal Connection Manager dialog box is designed to help you manage your terminal's network connections. The dialog box displays after you are finish with the Setup Wizard. This is the screen that is displayed everytime you start your terminal and want to log onto a server. It can support up to seven different server connections. This section guide you through the steps on some of the features of the Terminal Connection Manager.

**1.** The Connection and the Configure are the two main options in the Terminal Connection Manager.

| innection Name         | fype . | Status |
|------------------------|--------|--------|
| Default RDP Cannection | ROP    |        |
| Sefault ICA Connection | 10A    |        |
|                        |        |        |
|                        |        |        |
|                        |        |        |
|                        |        |        |
|                        |        |        |
|                        |        |        |
|                        |        |        |
|                        |        |        |
|                        |        |        |
|                        |        |        |
|                        |        |        |
|                        |        |        |
|                        |        |        |
|                        |        |        |

**2.** In order to connect to a server for the very first time, you should go the the "Configure" option. Click on the "Configure" option and click on "Add".

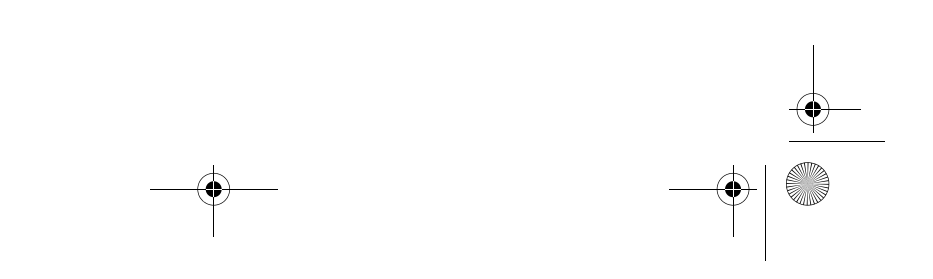

Wbt.book Page 22 Monday, August 2, 1999 4:07 PM

#### 22 Chapter 1 Getting Started

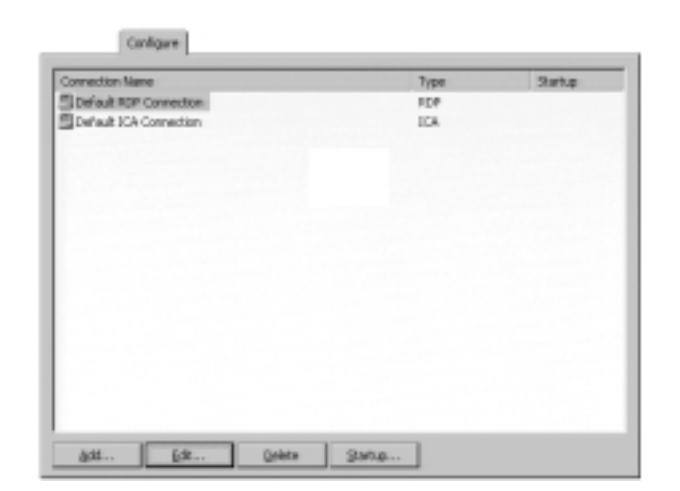

**3.** On the "New Connection" dialog box, you can choose a "Citrix ICA Client", "Ericom Power Term Terminal Emulator" or "Microsoft Remote Desktop Client" type of connection to create.

| and the second second second second second second second second second second second second second second second |   |
|----------------------------------------------------------------------------------------------------|---|
| Except Parrieta Dedicaj Carris                                                                                   | Ŀ |

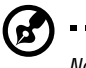

Note: "Citrix ICA Client" and "Microsoft Remote Desktop Client" is a Windows NT based type of operating system, while "Ericom Power Term Terminal Emulator" is a Unix system.

## **Microsoft Remote Desktop Client**

To create a new "Microsoft Remote Desktop Client", use the WTS Connection Wizard. Make selections and enter data in each dialog box. Click on the Next command button to move to the next dialog box. When you are finished, the new connection will Wbt.book Page 23 Monday, August 2, 1999 4:07 PM

be added to the Connection Name list in the Terminal Connection Manager.

Use the Back command button to go to the previous dialog box. Click on the Cancel command button to quit this dialog box at any time.

The following figures show the sequence of the WTS Connection Wizard.

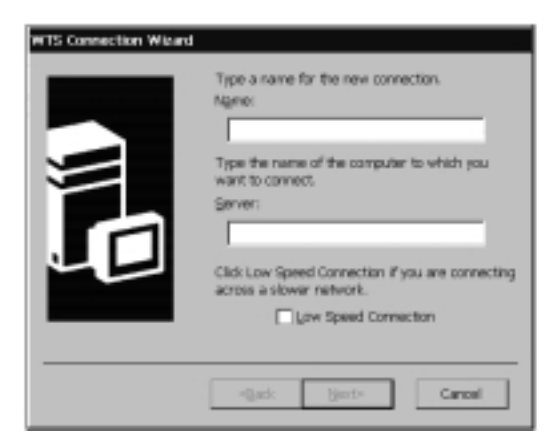

| Qorrein: |
|----------|
|----------|

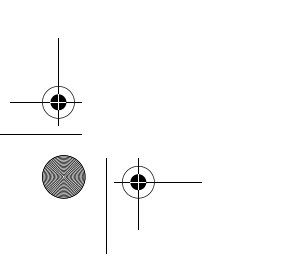

Wbt.book Page 24 Monday, August 2, 1999 4:07 PM

#### 24 Chapter 1 Getting Started

| On connector, the Windows NT desktop is<br>displayed by default.<br>To start an application when you connect,<br>select Application file name and type its name.<br>© polytop<br>© application file name:<br><u>Desktop</u><br>When you specify an application, you can also<br>specify a working directory. |
|----------------------------------------------------------------------------------------------------|
| -gade tiget> Cancel                                                                                                    |

| WTS Connection Wilson | You have successfully created a new connection called: |
|-----------------------|--------------------------------------------------------|
|                       | Click Finish to save your new connection.              |
|                       | -djack Finish Cancel                                   |

After you are finished with the configuration, you can get connected to a server by going to the connection option and double-clicking on a connection name or you can also highlight a connection name and click on "Connect". Wbt.book Page 25 Monday, August 2, 1999 4:07 PM

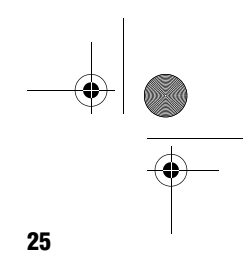

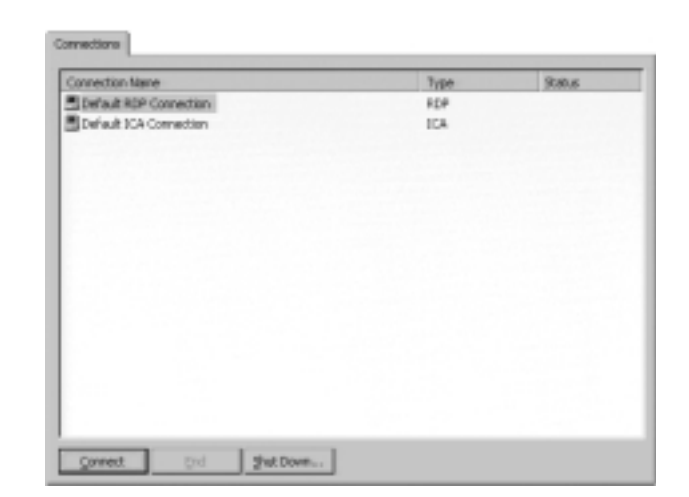

## **Citrix ICA Client**

The following procedure describes how to create a network connection to a Citrix server.

#### **Creating a Network Connection**

- **1.** In the Connection Manager dialog box click the Configure tab and then click "Add".
- **2.** In the New Connection dialog box, click Citrix ICA Client in the type of connection list. Click "OK".
- **3.** In the Specify Connection Type dialog box, click "Network Connection". Make sure your client device is connected to the network through a NIC or by a serial PPP connection to a Windows 95 or Windows NT RAS server. Click "Next" to continue.

Wbt.book Page 26 Monday, August 2, 1999 4:07 PM

#### 26 Chapter 1 Getting Started

| ese e comediar | type for the res | NOT REAL PROPERTY. | lun .  |
|----------------|------------------|--------------------|--------|
|                | · Internal       | -                  |        |
|                | Operation        | 1000               |        |
|                | () and           |                    |        |
|                |                  |                    |        |
|                |                  |                    |        |
|                |                  |                    |        |
| - Deck         | igenit r         | 0                  | ana el |

**4.** The Select a Citrix Server or Published Application screen will appear and If your Windows CE device is not on the same network as the Citrix server you want to connect to (for example, if you are on the other side of a router, across the Internet, or using RAS to connect to a remote network containing Citrix servers), the server and published application list will not contain that server. In this case, click "Server Location" and go to Step 5. Otherwise, scroll through the list and select the Citrix server or published application or type the name of the Citrix server or published application in the edit field. Click "Next" to continue, and go to Step 6.

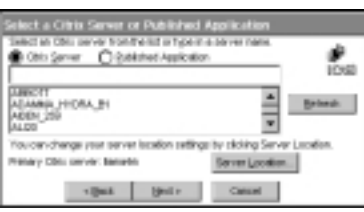

**5.** In the Server Location screen, the ICA Windows CE Client uses the information entered in the Server Location dialog to help locate available Citrix servers and published applications. The default value entered in the Address field is Auto-Locate. To use Auto-Locate, your Windows CE device and the Citrix server you want to connect to must be on the same local network. If you are on another network (for example, if you are on the other side of a router, across the Internet, or connected by RAS) you must enter the IP address or DNS name of a Citrix server on the network that contains the Citrix server you want to connect to. Click "Add" and enter the IP address or DNS name of any Citrix

Wbt.book Page 27 Monday, August 2, 1999 4:07 PM

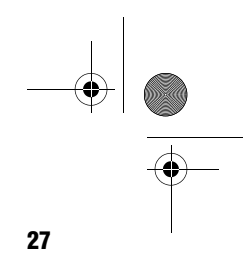

server on the remote network. Click "OK". The Select a Citrix Server or Published Application screen reappears. Scroll through the list and select the name of the Citrix server or published application you want to connect to. Click "Next" to continue.

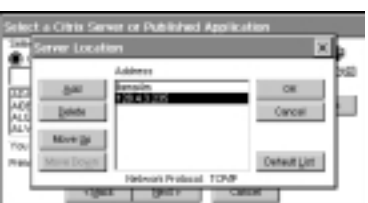

The Specify an Application screen will appears and in the 6. Command Line field, enter the path and name of an application to run on the server once the logon to the Citrix server is successful. Leave this field blank to run a Windows NT desktop on the Citrix server. Working Directory lets you associate a directory with the application specified in the Command Line field. Enter the drive and path of the working directory in the Working Directory field. For example, if the application Notepad.exe is in the C:\WTSRV directory on the Citrix server, type C:\WTSRV\Notepad.exe in the Command Line field. If you use Notepad to work on documents in the C:\My Documents directory, type C:\My Documents in the Working Directory field. When you log on to the Citrix server, Notepad begins. In Notepad, if you click the File menu, the directory C:\My Documents is displayed. Click "Next" to continue.

| If desired, specific the command line and working directory of<br>the application to run. Leave these fields black for un a<br>vitrations INT desitop. | 100 |
|----------------------------------------------------------------------------------------------------|-----|
| Connecture                                                                                                    |     |
|                                                                                                    |     |
| visiting Directory:                                                                                                    |     |
|                                                                                                    |     |

7. In the Specify Logon Information screen, typea valid username, domain, and password. If you leave these fields blank, you are prompted for your username, domain, and Wbt.book Page 28 Monday, August 2, 1999 4:07 PM

#### 28 Chapter 1 Getting Started

password when the ICA Windows CE Client connects to the Citrix server. Click "Next" to continue.

- Constitut Logical Enforcementation

   Tributerial, you can appeorly logical into indication be Used when
   increasing interfere remain application.

   Increase

   Passevered

   Consern

   Tobe Special Interview and application application, wry logical

   interview and

   Tobe Special Interview and

   Tobe Special Interview and

   Tobe Special Interview and

   Tobe Special Interview and

   Tobe Special Interview and

   Tobe Special Interview and

   Tobe Special Interview and

   Tobe Special Interview and

   Tobe Special Interview and

   Tobe Special Interview and

   Tobe Special Interview and

   Tobe Special Interview and

   Tobe Special Interview and

   Tobe Special Interview and

   Tobe Special Interview and

   Tobe Special Interview and

   Tobe Special Interview and

   Tobe Special Interview and

   Tobe Special Interview and

   Tobe Special Interview and

   Tobe Special Interview and

   Tobe Special Interview and

   Tobe Special Interview and

   Tobe Special Interview and

   Tobe Special Interview and

   Tobe Special Interview and

   Tobe Special Interview and

   Tobe Special Interview and

   Tobe Special Interview and

   Tobe Special Interview and

   Tobe Special Interview and

   Tobe Special Interview and

   Tobe Special Interview and

   Tobe Special Interview and

   Tobe Special Interview and

   Tobe Special Interview and

   Tobe Special Interview and

   Tobe Special Interview and

   Tobe Special Interview and

   Tobe Special Interview and

   Tobe Special Interview and

   Tobe Special Interview and

   Tobe Special Interview and

   Tobe Special Interview and

   Tobe Special Interview and

   Tobe Special Interview and

   Tobe Special Interview and

   Tobe Special Interview and

   Tobe Special Interview and

   Tobe Special Interview and

   Tobe Special Interview and

   Tobe Special In
- **8.** In the Select Window Option screen, select 16 or 256 colors from the Window Colors field. Click "Next" to continue.

| Select Window Options                                                              |     |
|------------------------------------------------------------------------------------|-----|
| These settings specify how the application window will appear<br>on your dealting: | 108 |
| rifedov Coles                                                                      |     |

In the Compression, Cache, and Sound screen, click 9. Compress Data Stream to reduce the amount of data transferred between the ICA Windows CE Client and the Citrix server hosting the session. (If your connection is bandwidth-limited, enabling compression may increase performance. If your client device is on a high-speed LAN, you may not need compression.) The Cache feature is not supported in this release. Click "Enable Sound" to enable sound support. Remote applications will be able to play sounds on your client. From the pull-down list, select a sound presentation quality level. High provides the greatest audio quality but should only be used when bandwidth consumption is not a concern. Medium results in less bandwidth consumption than when using High. Compression of sound data provides greater bandwidth efficiency but reduces sound quality somewhat. This value is recommended for most LAN-based connections. Low offers the most efficient use of bandwidth but also decreases sound quality severely. This value is

Wbt.book Page 29 Monday, August 2, 1999 4:07 PM

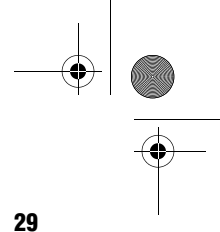

Z

recommended for low-bandwidth connections, including most modem connections. Click "Next" to continue.

| Compression, Cache, and Sound                    |        |
|--------------------------------------------------|--------|
| Compress bets Stream Costre Destre Sevent Gavetz | ×      |
| 1 (jail - jail)                                  | Catual |

**10.** By default, the Citrix server or published application name appears in the edit field. You can accept this name or enter another. The name you choose will be the name of the entry in the Current Client Connections list and will appear in the title bar of the ICA session window. Click Finish. Click OK to the confirmation message.

| Select a Mie I | tor the ICA co | medan. |  | ۶    |
|----------------|----------------|--------|--|------|
|                |                |        |  | 1008 |
|                |                |        |  |      |
|                |                |        |  |      |
|                |                |        |  |      |
|                |                |        |  |      |

#### **Creating a Dial-In Connection**

- **1.** In the Connection Manager dialog box click the Configure tab and then click "Add".
- **2.** In the New Connection dialog box, click Citrix ICA Client in the type of connection list. Click "OK".
- **3.** In the Specify Connection Type dialog box, click "Dial-In Connection". Make sure your client device is connected to the network through a NIC or by a serial PPP connection to

Wbt.book Page 30 Monday, August 2, 1999 4:07 PM

#### **30** Chapter 1 Getting Started

a Windows 95 or Windows NT RAS server. Click "Next" to continue.

| here a correction | type for the res | ndia applic | ation    |  |
|-------------------|------------------|-------------|----------|--|
|                   | () Retwork (     | annexton    |          |  |
|                   | Contractor       | nection     |          |  |
|                   |                  |             |          |  |
|                   |                  |             |          |  |
|                   |                  |             |          |  |
|                   | 1000             | 11 M        | Contract |  |

**4.** From the pull-down list in the Dial-In Devices screen, select your modem. In the Area, Phone Number, and Country fields, type the area code, phone number, and country code of the Citrix server. Click Next to continue.

| tal-In Devices                                                                         |
|----------------------------------------------------------------------------------------|
| Sali-Kenter Provi Carpolitie en Chili, en Chilipen<br>Ante Prode National Chilipen<br> |
| Dise Area and Davity Collect                                                           |
| 1 (Bask Upol r Canad                                                                   |

**5.** From here on follow the Step 6 of the "Network Connection" on page 27.

#### **Connecting to a Citrix Server.**

- **1.** In the Connection Manager dialog box.
- 2. Click the Connections tab.
- **3.** Select the desired connection description and click Connect. If the remote application entry contains a valid user name and password, the ICA Client logs in as that user name. If no user name and password are present in the entry, the server logon dialog box appears. Enter a valid user name and password for the Citrix server and click OK to begin the session.

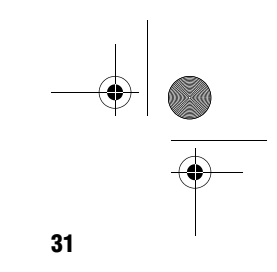

## **Ericom Power Term Terminal Emulator (Optional)**

- **1.** Select "Ericom Power Term Terminal Emulator" and click on "OK" to go to the next dialog box.
- **2.** On this dialog box, you will be asked to supply some information in order to connect to the server. Click on "OK" to add that to the Terminal Connection Manager's Connection Name.

| TELNET          | Host Name:    | Model :<br>3278-3 | De<br>2-E (24630 💌 | rvice blane: | Post #: |
|-----------------|---------------|-------------------|--------------------|--------------|---------|
| BM Terminals    | -VT Terminale |                   | -General Terminal  |              |         |
| C 3270 Display  | C V7 52       | C VT 320-8        | C DG               | C WYSE S0    |         |
| C 5250 Display  | C VT 100      | C VT 420-7        | C SCO ANSI         | C WYSE 60    |         |
|                 | C VT 220-7    | C VT 420-8        | C BBS ANSI         | C TV1925     |         |
|                 | C VT 220-8    | C VT 525-7        | C AT 386           | C TV1950     |         |
|                 | C VT 320-7    | C VT 525-8        | C ADCERM           |              |         |
| naectica Name : |               |                   |                    |              |         |
|                 |               | 1                 |                    |              |         |

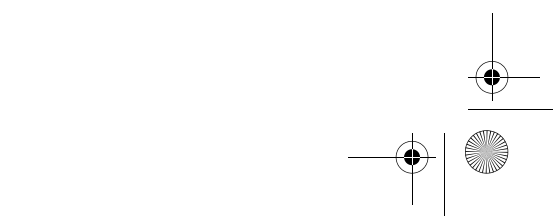

Wbt.book Page 32 Monday, August 2, 1999 4:07 PM

#### 32 Chapter 1 Getting Started

## **Multiple Sessions**

To start a multiple sessions:

- **1.** From one of the active session:
  - **a.** Press "Ctrl+Alt+End" ("End" key on the editing keypad) to call up the Terminal Connection Manager.
  - **b.** Click on another connection to connect and start another session.
- 2. From the Terminal Connection Manager:
  - **a.** Click on another connection to connect and start another session.

To toggle between sessions:

- □ Press "Ctrl+Alt+ ▼ " ( arrow down) to proceed to the next session.
- □ Press "Ctrl+Alt+  $\blacktriangle$  " ( arrow up) to proceed to the previous session.

Wbt.book Page 33 Monday, August 2, 1999 4:07 PM

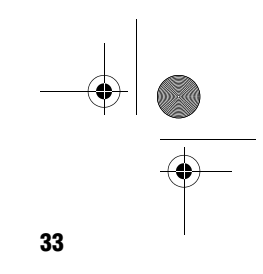

## **Terminal Properties**

Terminal Properties is used to change the setting of the terminal. This sections guide you through the steps on some of the features of Terminal Properties.

**1.** Everytime you press the F2 function key, the following screen will be displayed:

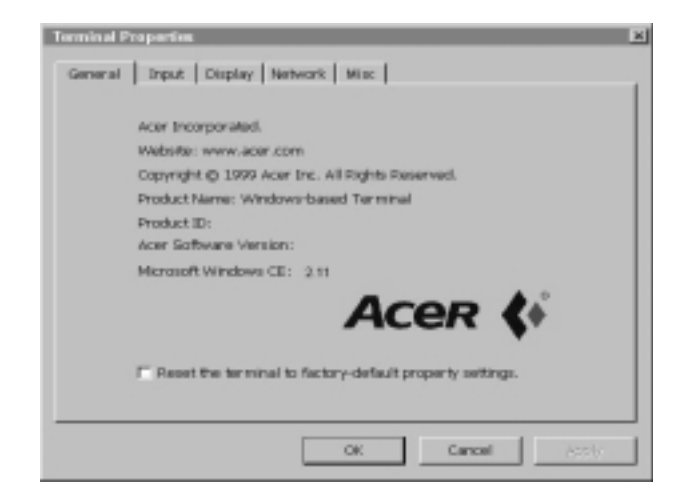

- **a.** You can either click on okay to start your system or you can pick one of the options on top of the dialog box.
- **2.** Click on the "Input" option to choose the input devices for your system. The following screen shows the information of the input devices that you can set.

Wbt.book Page 34 Monday, August 2, 1999 4:07 PM

#### 34 Chapter 1 Getting Started

| offorma       | Logale:             | 1 | nglish | (Unit | nd St | da 1) | • |   |   |       |
|---------------|---------------------|---|--------|-------|-------|-------|---|---|---|-------|
| haracter Repr | nat<br>ant chalance |   |        |       |       |       |   |   |   |       |
| A Long        | Jatrate:            | ' | ,      | •     | •     |       | ' | • | - | Short |
| FIAL Stow     | F                   |   |        | •     | •     | •     | • | • | , | Past  |

**3.** You can also choose the display option to set the video display resolution and to enable the screen saver.

| - Designs was and Befreit Presservy      |
|------------------------------------------|
| 640 x 490 @ 60 Hz (default) -            |
| Screen Saver                             |
| F bysble Screen Saver Wait: 12 g minutes |
|                                          |
| <br>OK Cancel (5551)                     |
|                                          |

otherwise your monitor will only display a blankscreen.

Wbt.book Page 35 Monday, August 2, 1999 4:07 PM

- **4.** Click on the "Network" option to specify another network settings. You can choose to "Obtain an IP address from a DHCP server" or "Specify an IP address". The following screen shows the informations that needs to be supplied by the users.

| Terminal Properties                                        |                                       | 2    |
|------------------------------------------------------------|---------------------------------------|------|
| General Input Displa                                       | y Network Miss                        |      |
| ≪ <u>O</u> btain an IP a<br>C Spepify an IP<br>IP Address: | address from a DHCP server<br>address |      |
| Sybret Mask:                                               |                                       |      |
| Panoak:                                                    |                                       |      |
|                                                            | Advanced Network                      |      |
|                                                            | OK Cancel (S                          | str. |

**5.** Choosing the "Specify an IP address" will require you to supply the IP address, Subnet Mask and Gateway. And you can go to the Advanced option to supply additional information. The following screen shows the Advanced option dialog box.

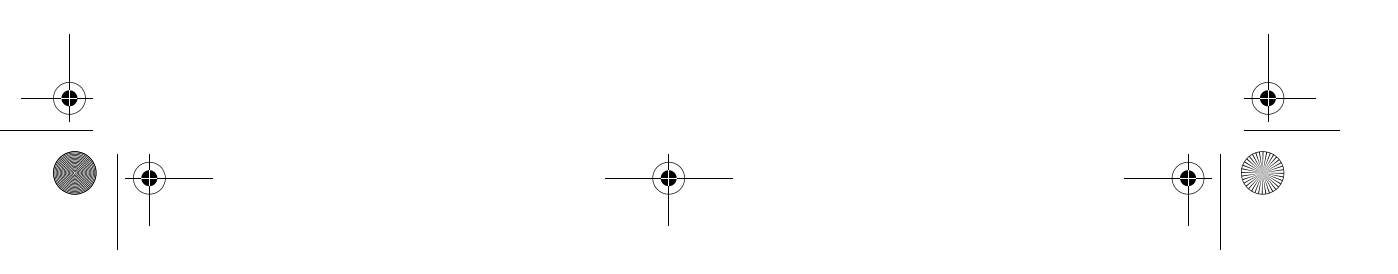

Wbt.book Page 36 Monday, August 2, 1999 4:07 PM

#### **36** Chapter 1 Getting Started

| <br>o nomest contrajo                                                        |        |
|------------------------------------------------------------------------------|--------|
| Enable DNS                                                                   |        |
| Default Domain:                                                              |        |
| Brimary Server IP Address:                                                   |        |
| Secondary Server IP Address:                                                 |        |
| F Brable gdNS<br>Prigary Server IP Address :<br>Segonday Server IP Address : |        |
| OK                                                                           | Cancel |

**6.** Choosing the "Misc" will enables you to put identification on your computer, enable remote upgrade function, control the sound volume and set the global ICA Client Setting.

| Terminal Properties E                                                 |
|-----------------------------------------------------------------------|
| General Input Display Network Misc                                    |
| - Identification<br>Computer Name : Description :                     |
| - Enable Remote Upgrade Punction<br>Bemote Upgrade Server:            |
| Sound Volume Low J Global ICA Client Settings P Enable gayboard Sound |
| OK Cancel Assiv                                                       |

Wbt.book Page 37 Monday, August 2, 1999 4:07 PM

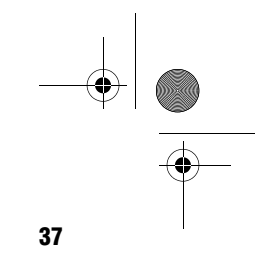

**7.** Below are the three screen shots of the Global ICA Client Settings.

#### John ICA (Text Set)

1

| risult metallitis   Promotes | ices [ ] | perver | Locat | an I |             |      |   |   |   |
|------------------------------|----------|--------|-------|------|-------------|------|---|---|---|
| Andes Dialog                 | C11      | w      | 1     | ٠    | CTML-ESC    | CH   | - | 5 | • |
| Itase Remote Application     | OH       | ٠      | 2     | -    | ALT-ESO     | CM   | w | 7 | * |
| Toggle Tille Blur            | CH       | w      | 3     | ٠    | ALT-THB     | CH   | ٠ | 1 |   |
| OTRI-ALT-DEL                 | OH       |        | 4     | -    | ALT-BACKTAB | Ctrl | * | 1 |   |

| Right Helbarys Preferences Server Location |                                   |
|--------------------------------------------|-----------------------------------|
| Carial Norther                             | -                                 |
|                                            |                                   |
| Default Window Colors: C 16 🖷 258          | Client                            |
| E sussessments                             | F Allow Automatic Cloud Unitation |

| Wast Hebers | Preferences. | Server Location  |              |  |
|-------------|--------------|------------------|--------------|--|
|             | Network      | Pratocol: TCP//P |              |  |
| 6.91        | (Nutr-Lo     | (39)             | Default jiet |  |
| Quists      |              |                  |              |  |
| Mana Lip    |              |                  |              |  |
| More Down   |              |                  |              |  |

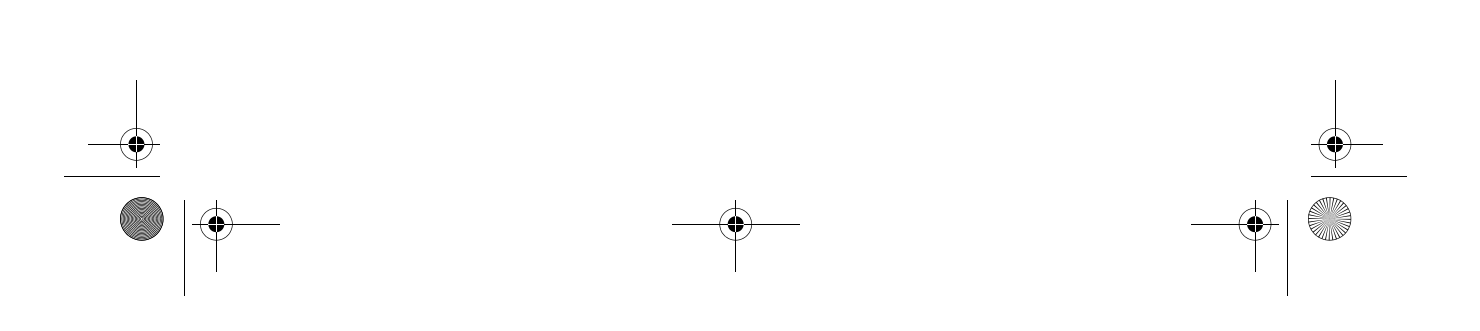

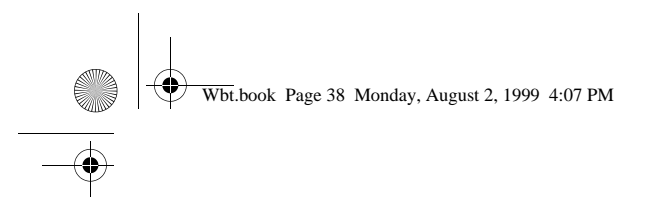

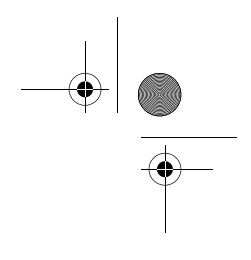

**38** Chapter 1 Getting Started

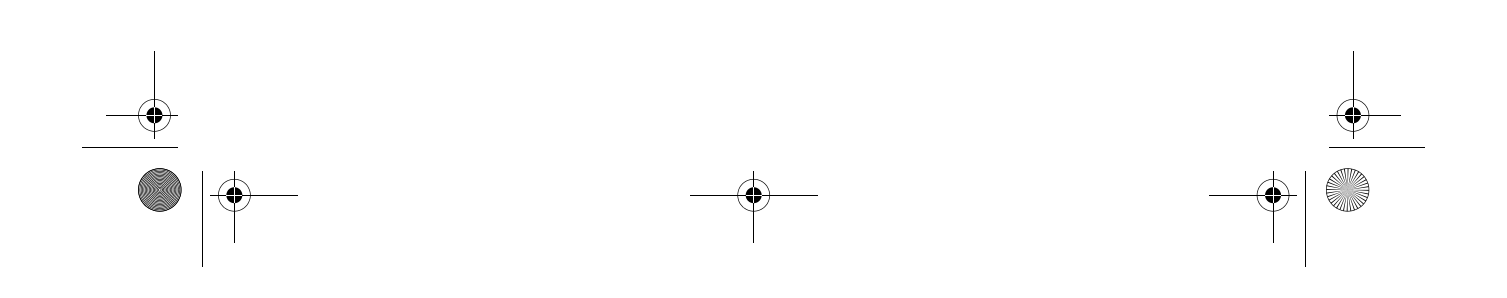

Wbt.book Page 39 Monday, August 2, 1999 4:07 PM

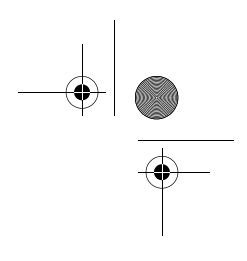

# Hardware Specifications

# **Chapter 2**

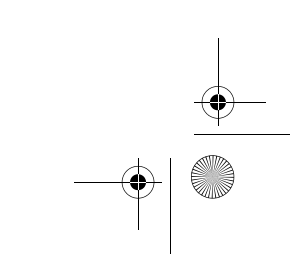

Wbt.book Page 40 Monday, August 2, 1999 4:07 PM

#### 40 Chapter 2 Hardware Specifications

This chapter describes the hardware specification and all its major components.

## **Major Components**

The system board has the following major components:

- CPU: Cyrix MediaGX LV 200 MHz internal speed
- Up to 256 MB Ram supported
- □ Ethernet Controller: AMD AM79C973 which supports 100BaseT and 10BaseT
- External connectors
  - PS/2 keyboard and mouse connectors
  - One serial connector
  - One parallel/printer connector
  - One standard VGA port
  - One Ethernet connector
  - One power adapter jack
  - Two USB ports
  - One speaker port

## Memory

- G Flash
  - Boot Loader data bus : 8-bit
  - Boot Loader type : EEPROM
  - Boot Loader size: 256KB
  - Storage size : 8M DOC
- □ System Memory
  - Memory data bus : 64-bit

Wbt.book Page 41 Monday, August 2, 1999 4:07 PM

- DIMM type : 100 MHz SDRAM
- Max DIMM module size : 256 MB

## **VGA Controller**

□ Built in MediaGX with Virtual system architecture

41

□ VGA memory size is shared with system memory

| Resolution | Colors | Frequency |
|------------|--------|-----------|
| 640 x 480  | 256    | 60        |
| 800 x 600  | 256    | 60        |
| 1024 x 768 | 256    | 60        |

## **Serial Port**

- □ One high speed Ns 16c550 compatible UART built-in NS super I/O PC97317
- Onboard 9-pin D type connector

## **Parallel Port**

- □ Standard Mode/ECP/EPP mode
  - IBM PC/AT and PS/2 compatible bidirectional parallel port
  - Onboard 25-pin D type connector

Wbt.book Page 42 Monday, August 2, 1999 4:07 PM

#### 42 Chapter 2 Hardware Specifications

## **Software Specification**

#### **Bootloader**

- Boot ROM contains basic system initialization code and OS loader for Disk On Chip
- □ OS and application image stored in Disk On Chip

#### **Operating System**

- Client side: Microsoft Windows CE 2.11
  - Microsoft RDP Client
  - Citrix ICA Client
  - Ericom Power Term Terminal Emulator
- □ Server side: Microsoft Windows NT Server (Terminal Server Edition)
- □ Citrix Metra Frame Server

#### **Drivers**

- SVGA driver MediaGX (2D acceleration enabled)
  - 640 x 480 x 256 at 60, 72, 75 Hz
  - 800 x 600 x 256 at 60, 72, 75 Hz
  - 1024 x 768 x 256 at 60, 72, 75 Hz
  - 1280 x 1024 x 256 at 60, 72, 75 Hz
- □ PS/2 keyboard and mouse driver
- LAN driver for AMD AM79C972
- Permanent storage driver for Disk On Chip 2000
- □ SmartCard driver
  - ISO 7816-3 (T=1) Compliant
  - ISO 7816-4 Compliant

Wbt.book Page 43 Monday, August 2, 1999 4:07 PM

•

□ Serial and parallel port driver

## **Application**

- □ Acer customized logon screen
- □ Terminal configuration setup program

43

□ Windows Terminal Client

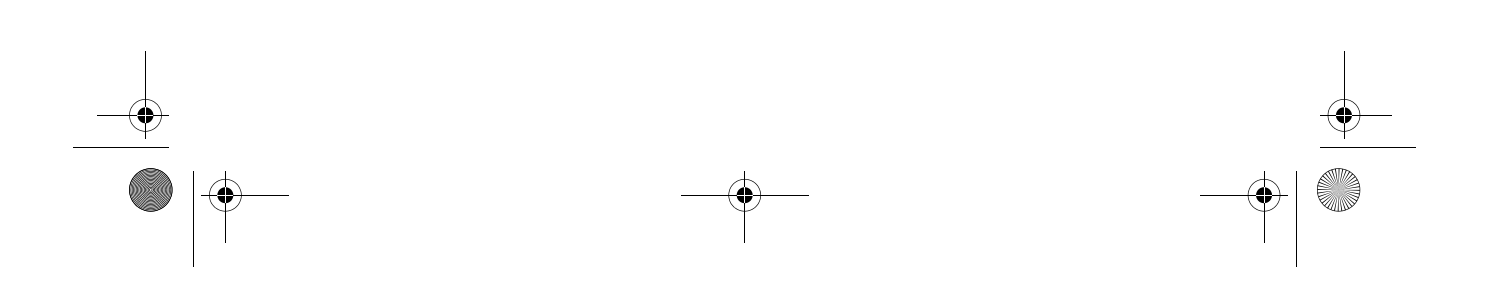

Wbt.book Page 44 Monday, August 2, 1999 4:07 PM

#### 44 Chapter 2 Hardware Specifications

## **Troubleshooting Your Terminal**

The following table lists some possible situations that may arise during the use of your terminal and provides easy answers and solutions. If you still encounter problems which you cannot resolve, please call any authorized dealer or distributor for assistance.

| Problem                                                                                                    | Solution                                                                                                    |
|----------------------------------------------------------------------------------------------------|----------------------------------------------------------------------------------------------------|
| When the terminal is turned on, nothing happens.                                                                                    | Check the power cord. It should be<br>plugged into an AC outlet and should<br>be properly connected to the AC<br>power connector on the terminal's<br>back panel.                         |
|                                                                                                    | If the terminal needs a SmartCard to<br>power-on, make sure that the<br>SmartCard is inserted properly. See<br>"Turning On Your System" on page 13<br>for more detail.                    |
| When the terminal is turned on,<br>the Terminal Connection Manager<br>or the Setup Wizard appears, but<br>the mouse is not working. | Make sure that the mouse is plugged<br>properly into the PS/2 mouse port on<br>the terminal's back panel. See<br>"Connecting the Mouse" on page 8 for<br>more detail.                     |
| During the terminal's Power-On<br>Self-Test (POST), a message is<br>displayed: "Keyboard not<br>detected".                          | Make sure that the keyboard is<br>properly connected to the terminal's<br>PS/2 keyboard port on the terminal's<br>back panel. See "Connecting the<br>Keyboard" on page 7 for more detail. |

Wbt.book Page 45 Monday, August 2, 1999 4:07 PM

-(\$

45

| Problem                                                                                         | Solution                                                                                                    |
|-------------------------------------------------------------------------------------------------|----------------------------------------------------------------------------------------------------|
| The parallel printer connected to<br>my terminal does not respond<br>when I try to print to it. | <ol> <li>Make sure that the printer is<br/>plugged into the proper outlet and<br/>is turned on.</li> </ol>                                                                                                    |
|                                                                                                 | <ol> <li>Check the cable connection from<br/>the printer to the terminal. See<br/>"Connecting the Printer" on page 9<br/>for more detail.</li> </ol>                                                                                                    |
|                                                                                                 | 3. Make sure that the printer is on-<br>line.                                                                                                    |
|                                                                                                 | <ol> <li>Make sure that the printer is<br/>properly configured in the<br/>application server's Print Manager,<br/>and that the printer has not been<br/>paused.</li> </ol>                                                                                                    |
| You are not able to make a network<br>connection using the Terminal<br>Connection Manager.      | <ol> <li>Press the "F2" key to call up the<br/>Terminal Properties dialog box.<br/>Select the Network tab and verify<br/>that the proper method for<br/>specifying the IP address is<br/>selected, DHCP or static IP. If a<br/>static IP address is selected, verify<br/>that the IP, the subnet mask, and<br/>the gateway IP address are correct<br/>for the subnet that the terminal is<br/>connected to.</li> </ol> |
|                                                                                                 | <ol> <li>Make sure that the cable is<br/>connected to the network<br/>connector on the back panel of the<br/>terminal. Check to make sure that<br/>the other end of the cable is<br/>connected to a hub or other<br/>network outlet.</li> </ol>                                                                                                    |
|                                                                                                 | <ol> <li>If DHCP addressing is selected,<br/>check with your network<br/>administrator to make sure that<br/>the DHCP server for your subnet is<br/>functioning properly.</li> </ol>                                                                                                    |

 $\oplus$ Wbt.book Page 46 Monday, August 2, 1999 4:07 PM

\_

#### 46

-•

-

Chapter 2 Hardware Specifications

| Problem                                                                                                    | Solution                                                                                                    |
|----------------------------------------------------------------------------------------------------|----------------------------------------------------------------------------------------------------|
| When a user improperly<br>disconnects from the server, the<br>user is not able to log on to the<br>server again and the sound device<br>does not work properly. | If a user improperly disconnects from<br>the server (i.e., suddenly turns off the<br>power of the terminal without logging<br>off), there will be an un-log off<br>session in the terminal server, which<br>causes the terminal to be unable to<br>log on to the server again, and since it<br>occupies some system resources like<br>the sound device, the sound device<br>will probably not work. When this<br>problem occurs, please ask the<br>administrator to clear the idle session<br>from the server so that you can log on<br>again. |

¢